| GESTIÓN DE CRÉDITO |                                                                                                   |  |  |  | Cooperativa | Nacional Educativa de Ahorro y Crédito |        |
|--------------------|---------------------------------------------------------------------------------------------------|--|--|--|-------------|----------------------------------------|--------|
|                    | REVERSIÓN Y ANULACIÓN DE CRÉDITOS                                                                 |  |  |  |             |                                        | Donfie |
| Código:            | Código:         PR-CR-18         Versión:         1         Vigencia:         13 de junio de 2022 |  |  |  |             |                                        | 1 de 6 |

# 1. OBJETIVO

Establecer la metodología para realizar una reversión de un pago de cuota o el total de un crédito desembolsado.

## 2. ALCANCE

Recibir la solicitud de reversión o anulación, aprobación y ejecución en el integrador de la reversión de un pago o anulación de un crédito.

### 3. **RESPONSABLES**

- **3.1.** Subgerente Financiero
- **3.2.** Subdirector de Oficina
- **3.3.** Asistente de Crédito
- 3.4. Analista de Cobranza
- 3.5. Asesor de Cobranza
- 3.6. Funcionarios

## 4. REQUISITOS LEGALES Y DOCUMENTALES

## 4.1. Reglamento de Crédito

## 5. TÉRMINOS Y DEFINICIONES

- 5.1. Reversión de pago: Restitución o vuelta de un pago de cuota al estado inicial.
- **5.2.** Anulación de Crédito: Proceso para eliminar completamente el crédito desembolsado por error en fecha, monto o desistimiento por parte del asociado.
- **5.3.** Pagaré Padre Crédito Rotativo: Numero consecutivo automático para la identificación del crédito rotativo en el integrador.
- 5.4. Pagaré Hijo Crédito Rotativo: Número consecutivo automático para la identificación de cada utilización del crédito rotativo.

# 6. DISPOSICIONES GENERALES

- 6.1. Solamente se podrán realizar o solicitar las reversiones de pagos de cuota a crédito del mes en curso o mes inmediatamente anterior. Esto quiere decir que NO se reversará pagos de dos o mas meses de antigüedad. En caso del crédito Rotativo lo ideal es hacerlo en el mismo día de pago para que no se genere intereses por cada utilización.
- **6.2.** Reversión de pago con honorario de abogados, se debe realizar dentro del mismo mes. En caso de que sea un mes anterior, se debe coordinar con el Administrador de Base de Datos para realizar la reversión correctamente.
- 6.3. Cuando el crédito por anular haya afectado o recogido un crédito de Coonfie, no se podrá realizar de forma automática. Se debe realizar la reversión manual del pago de crédito recogido según la actividad 3 y contabilizar la reversión a la cuenta de ahorro del asociado, más la reversión de los intereses anticipados con el NIT 1 "varios" y luego contabilizar el ajuste a la cuenta de ahorro, por último, reversar el pago del seguro de vida a la cuenta de ahorro. Con los tres valores se debe hacer una nota 50 "comprobante de Cartera" cancelando el crédito a Anular.

### 7. DIAGRAMA DE FLUJO

La versión vigente y controlada de este documento, solo podrá ser consultada a través de la red informática (Intranet) corporativa. La copia o impresión diferente a la publicada, será considerada como documento no controlado y su uso indebido no es responsabilidad de COONFIE

| GESTIÓN DE CRÉDITO |                                   |          |   |           | Cooperativa         | Nacional Educativa de Ahorro y Crédito |                                  |
|--------------------|-----------------------------------|----------|---|-----------|---------------------|----------------------------------------|----------------------------------|
|                    | REVERSIÓN Y ANULACIÓN DE CRÉDITOS |          |   |           |                     |                                        | DONTIE<br>nte y Futuro Solidario |
| Código:            | PR-CR-18                          | Versión: | 1 | Vigencia: | 13 de junio de 2022 | Página:                                | 2 de 6                           |

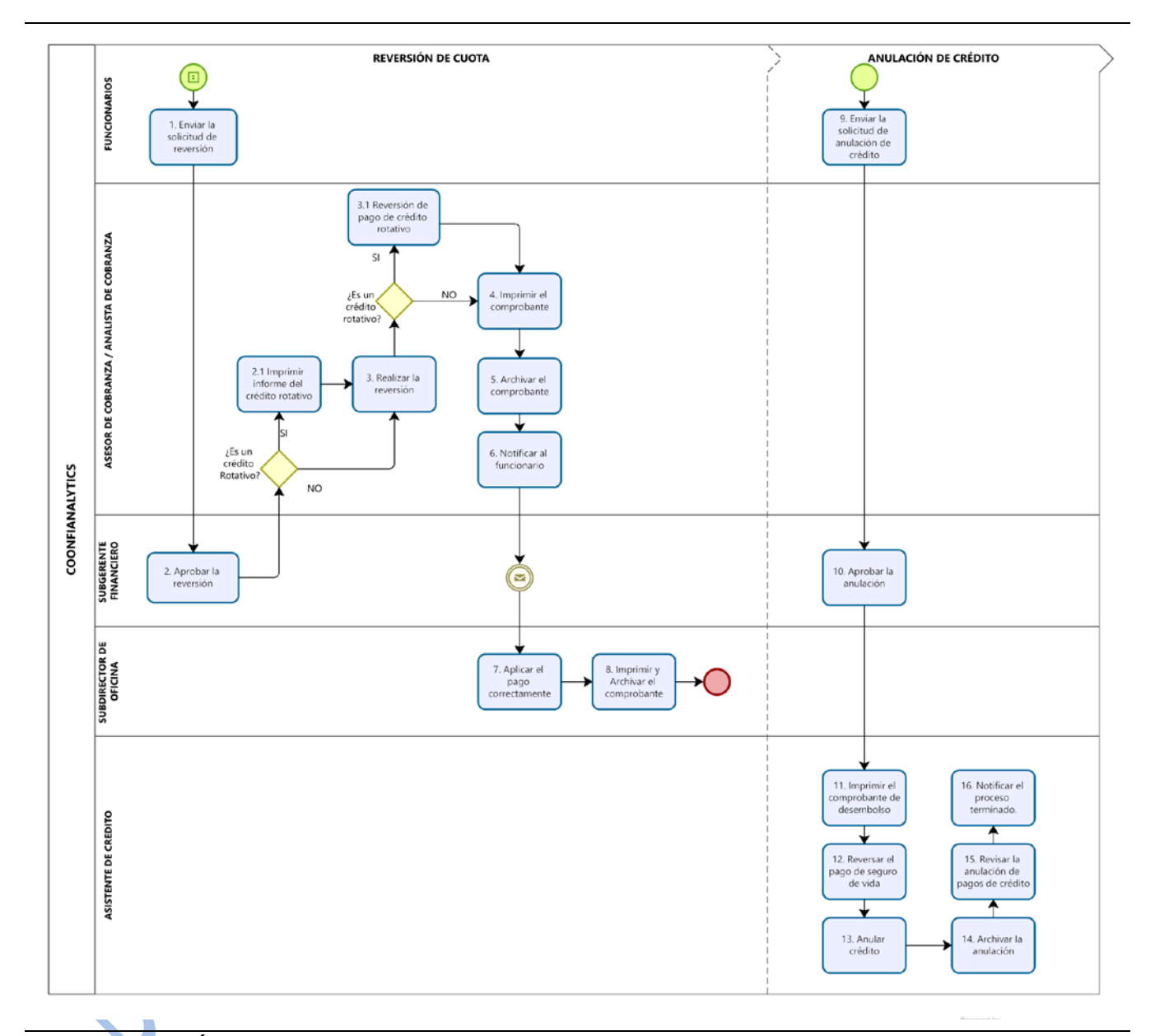

| 8.  | DESCRIPCIÓN DE A                    | CTIVIDADES                                                                                                    |             |                    |
|-----|-------------------------------------|----------------------------------------------------------------------------------------------------|-------------|--------------------|
| No. | Actividad                           | Descripción de la actividad                                                                                                    | Responsable | Registro           |
|     |                                     | REVERSIÓN DE CUOTA                                                                                                    |             |                    |
| 1   | Enviar la solicitud<br>de reversión | Solicitar por correo electrónico al<br>Subgerente Financiero con copia al Analista<br>o Asesor de Cobranza y Director de Oficina,<br>la reversión de la cuota pagada por caja,<br>Efecty, corresponsal cooperativo y/u otros<br>canales de recibo de pago. Indicar la cuenta<br>de destino a la que se debe abonar el pago<br>a reversar. | Funcionario | Correo electrónico |

La versión vigente y controlada de este documento, solo podrá ser consultada a través de la red informática (Intranet) corporativa. La copia o impresión diferente a la publicada, será considerada como documento no controlado y su uso indebido no es responsabilidad de COONFIE

| GESTIÓN DE CRÉDITO |                                   |          |   |           | Cooperativa         | Nacional Educativa de Ahorro y Crédito |        |
|--------------------|-----------------------------------|----------|---|-----------|---------------------|----------------------------------------|--------|
|                    | REVERSIÓN Y ANULACIÓN DE CRÉDITOS |          |   |           |                     |                                        | Donfie |
| Código:            | PR-CR-18                          | Versión: | 1 | Vigencia: | 13 de junio de 2022 | Página:                                | 3 de 6 |

|     |                                          | <ul> <li>La información que debe ir en el correo es:</li> <li>Nombre y cedula del asociado.</li> <li>Número de recibo o referencia.</li> <li>Pagaré</li> <li>Monto para reversar.</li> <li>Fecha de pago.</li> </ul>                                                                                                    |                                                  |                              |
|-----|------------------------------------------|----------------------------------------------------------------------------------------------------|--------------------------------------------------|------------------------------|
| 2   | Aprobar la reversión                     | Aprobar o negar la solicitud de reversión por<br>correo electrónico.                                                                                                    | Subgerente<br>Financiero                         | Correo electrónico           |
| 2.1 | Imprimir informe del<br>crédito rotativo | Ingresar por el administrador de informe /<br>Oficinas Coonfie / Extracto de pago – Crédito<br>Rotativo.<br>Registrar el número de identidad del<br>asociado, fecha inicial y final de reversión y<br>seleccionar el pagaré "padre" del crédito.<br>Exportar el informe en PDF e Imprimir con la<br>información del pago realizado. Este informe<br>sale los pagarés hijos repetidos pero que al<br>sumarlos da el valor a reversar.                                                                                | Analista de<br>Cobranza<br>Asesor de<br>Cobranza | Extracto Crédito<br>Rotativo |
| 3   | Realizar la<br>reversión                 | Consultar el estado de cuenta del asociado<br>actual e imprimir.<br>Realizar la reversión del pago al crédito por<br>la ruta: Créditos / otros procesos /<br>Devolución de pagos. Ingresar al módulo<br>integrador con el usuario y contraseña de<br>Director de Crédito.<br>Registrar el número de identidad del<br>asociado y el pagaré a reversar.<br>En el cuadro de información de pagos, se<br>debe desmarcar el ultimo pago registrado<br>(quitar la uve). Finalmente, dar clic en el<br>botón de "Aceptar". | Analista de<br>Cobranza<br>Asesor de<br>Cobranza |                              |
| 3.1 | Reversión de pago<br>Crédito Rotativo    | Con base al informe de pago del crédito<br>rotativo se debe realizar la reversión de cada<br>uno de los pagarés "hijos" por medio de la<br>actividad anterior.<br>Sumar cada reversión realizada para<br>confirmar el valor de la cuota pagada.                                                                                                    | Analista de<br>Cobranza<br>Asesor de<br>Cobranza |                              |

La versión vigente y controlada de este documento, solo podrá ser consultada a través de la red informática (Intranet) corporativa. La copia o impresión diferente a la publicada, será considerada como documento no controlado y su uso indebido no es responsabilidad de COONFIE

| GESTIÓN DE CRÉDITO |                                   |          |   |           | Cooperativa         | Nacional Educativa de Ahorro y Crédit |        |
|--------------------|-----------------------------------|----------|---|-----------|---------------------|---------------------------------------|--------|
|                    | REVERSIÓN Y ANULACIÓN DE CRÉDITOS |          |   |           |                     | CC<br>Es Prese                        | Donfie |
| Código:            | PR-CR-18                          | Versión: | 1 | Vigencia: | 13 de junio de 2022 | Página:                               | 4 de 6 |

|     |                                  | Verificar por la ruta en el integrador:<br>contabilidad/informes / nit's y cuentas.<br>digitar el número de cuenta 24959504 y el nit<br>del asociado, y revisar el valor total de los<br>reversado en el día.                                                           |                                                  |
|-----|----------------------------------|----------------------------------------------------------------------------------------------------|--------------------------------------------------|
| 4   | Imprimir el<br>comprobante       | Imprimir la nota fuente "51 Reversión de<br>pagos de créditos" (automática). Firmar y<br>sellar la nota impresa. Cuando sea un crédito<br>rotativo se debe imprimir cada reversión<br>realizada.<br>Anexar el estado de cuenta del asociado al<br>finalizar el proceso. | Analista de<br>Cobranza<br>Asesor de<br>Cobranza |
|     |                                  | Adjuntar el correo electrónico impreso con la<br>autorización por parte del Subgerente<br>Financiero.                                                                                                    |                                                  |
| 5   | Archivar el comprobante          | Archivar el comprobante del proceso realizado en el movimiento diario contable.                                                                                                    | Analista de<br>Cobranza                          |
|     |                                  |                                                                                                    | Asesor de<br>Cobranza                            |
| 6   | Notificar al funcionario         | Notificar por correo electrónico al funcionario<br>que el proceso a sido culminado con éxito.                                                                                                    | Analista de<br>Cobranza                          |
|     |                                  |                                                                                                    | Asesor de<br>Cobranza                            |
| 7   | Aplicar el pago<br>correctamente | Realizar la nota fuente 50 "Comprobante de<br>Cartera" en el integrador para ajustar la<br>reversión realizada.                                                                                                    |                                                  |
|     | 3                                | Debito la cuenta: 24959504: el valor<br>reversado.<br>Crédito, usar la cuenta del crédito o ahorro<br>correspondiente a ajustar.                                                                                                    | Subdirector de<br>Oficina                        |
| 7.1 | Aplicar el crédito<br>Rotativo   | Realizar la nota fuente 50 "Comprobante de<br>Cartera" en el integrador para ajustar la<br>reversión realizada.                                                                                                    | Subdirector de                                   |
|     |                                  | Debito la cuenta: 24959504: el valor<br>reversado<br>Crédito la cuenta 5000 se debe ingresar el<br>valor correspondiente por cada pagaré "hijo".                                                                                                    | Oficina                                          |

| GESTIÓN DE CRÉDITO                |          |          |   |           | Cooperativa         | a Nacional Educativa de Ahorro y Crédit |        |
|-----------------------------------|----------|----------|---|-----------|---------------------|-----------------------------------------|--------|
| REVERSIÓN Y ANULACIÓN DE CRÉDITOS |          |          |   |           |                     | Donfie                                  |        |
| Código:                           | PR-CR-18 | Versión: | 1 | Vigencia: | 13 de junio de 2022 | Página:                                 | 5 de 6 |

| 8  | Imprimir y archivar<br>el comprobante              | Imprimir el comprobante de aplicación de la<br>reversión y anexar el correo e informes<br>impresos a la nota.<br>Archivar el comprobante completo en el<br>movimiento diario de la oficina.                                                                                                    | Subdirector de<br>Oficina | $\mathcal{O}$      |
|----|----------------------------------------------------|----------------------------------------------------------------------------------------------------|---------------------------|--------------------|
|    |                                                    | ANULACIÓN DE CRÉDITO                                                                                                    |                           |                    |
| 9  | Enviar la solicitud<br>de anulación de<br>crédito. | Enviar por correo electrónico al Subgerente<br>Financiero con copia al Subgerente de<br>Crédito, Asistente de Crédito y Director de<br>Oficina, solicitando la anulación del crédito<br>desembolsado.<br>La información en el correo es:<br>- Nombre y cedula del asociado.<br>- Pagaré<br>- Fecha de desembolso.<br>- Estado de cuenta del asociado.<br>Ver disposición general 6.3                                                         | Funcionario               | Correo electrónico |
| 10 | Aprobar la<br>anulación                            | Confirmar por correo electrónico la<br>aprobación de la anulación solicitada                                                                                                    | Subgerente<br>Financiero  | Correo electrónico |
| 11 | Imprimir el<br>comprobante de<br>desembolso        | Ingresar al estado de cuenta en el integrador<br>e imprimir la fuente 63 "desembolso del<br>crédito" y la fuente 50 "Nota de Cartera"<br>comprobante de cobro del seguro de vida<br>deudores.                                                                                                    | Asistente de<br>Crédito   | Notas contables    |
| 12 | Reversar el pago de<br>seguro de vida              | Realizar la nota de cartera (fuente 50) de<br>reversión del cobro de seguro de vida<br>deudores. <i>Por la ruta:</i> <b>Contabilidad</b> /<br><b>Movimientos.</b><br>Debito: 27400510<br>Crédito: cuenta de ahorro del asociado.                                                                                                    | Asistente de<br>Crédito   | Nota de Cartera    |
| 13 | Anular crédito                                     | Realizar la anulación del crédito sin que haya<br>pagado algún crédito en el desembolso.<br><i>Por la ruta: Créditos / Otros Procesos /</i><br><i>Anular Créditos.</i><br>Digitar el número de Pagaré a Anular.<br>Diligenciar el motivo por la que se anulará el<br>crédito. Dar clic en el botón de "Anular<br>Crédito". Imprimir el estado de cuenta<br>después de la anulación del crédito.<br>Imprimir, firmar y sellar el comprobante. | Asistente de<br>Crédito   | Nota de anulación  |

| GESTIÓN DE CRÉDITO |                                   |          |   |           | Cooperativa         | a Nacional Educativa de Ahorro y Crédi |        |
|--------------------|-----------------------------------|----------|---|-----------|---------------------|----------------------------------------|--------|
|                    | REVERSIÓN Y ANULACIÓN DE CRÉDITOS |          |   |           |                     |                                        | Donfie |
| Código:            | PR-CR-18                          | Versión: | 1 | Vigencia: | 13 de junio de 2022 | Página:                                | 6 de 6 |

| 14 | Archivar la<br>anulación                    | Archivar el comprobante con el correo<br>impreso de aprobación en el movimiento<br>diario contable de Dirección General | Asistente de<br>Crédito | 0                  |
|----|---------------------------------------------|----------------------------------------------------------------------------------------------------|-------------------------|--------------------|
| 15 | Revisar la anulación<br>de pagos de crédito | Ingresar al estado de cuenta del asociado y verificar que el crédito anulado quede con una franja de color naranja.     | Asistente de<br>Crédito | 3                  |
| 16 | Notificar el proceso<br>terminado           | Enviar por correo electrónico la culminación<br>del proceso de anulación al funcionario y<br>Director de Oficina.       | Asistente de<br>Crédito | Correo electrónico |

## 9. DOCUMENTOS RELACIONADOS

N/A

# 10. CONTROL DE CAMBIOS

La trazabilidad de los cambios generados en el documento podrá ser consultada en el Listado Maestro de Documentos.

| Versión                                          |                          |                                                                | Fecha de Aprobación    |                                |
|--------------------------------------------------|--------------------------|----------------------------------------------------------------|------------------------|--------------------------------|
| 1                                                | Elaboración inicial      | 07 de junio de 2022                                            |                        |                                |
| Elaborado Por:                                   |                          | Revisado Por:                                                  | Aprobado               | Por:                           |
| SERGIO ALEJAND<br>CARDONA<br>Cargo: Analista del | <b>RO CUÉLLAR</b><br>SIG | JUDY ALEXANDRA CLAROS<br>TOVAR<br>Cargo: Subgerente de Crédito | NÉSTOR B<br>Cargo: Ger | ONILLA RAMÍREZ<br>ente General |